| Sistema            | SIGAA            |  |  |
|--------------------|------------------|--|--|
| Módulo             | Técnico          |  |  |
| Usuários           | Servidor         |  |  |
| Perfil             | GESTOR_TECNICO   |  |  |
| Última Atualização | 11/10/2016 09:46 |  |  |

Esta funcionalidade permite que o usuário introduza uma disciplina no histórico do aluno. Esta disciplina já deve ter sido paga pelo aluno, pois o usuário deverá informar se o discente foi aprovado, reprovado ou reprovado por falta, entre outras opções.

O servidor poderá implantar histórico do aluno do ensino técnico acessando: SIGAA  $\rightarrow$  Módulos  $\rightarrow$  Técnico  $\rightarrow$  Aluno  $\rightarrow$  Notas/Retificações  $\rightarrow$  Implantar Histórico do Aluno .

A página de busca a seguir será exibida:

| INFORME OS CRITÉRIOS DE BUSCA |  |  |
|-------------------------------|--|--|
| Matrícula:                    |  |  |
| CPF:                          |  |  |
| 📃 Nome do Discente:           |  |  |
| Curso:                        |  |  |
| Buscar Cancelar               |  |  |

Para realizar a busca é necessário informar um ou mais dos critérios abaixo:

- Matrícula;
- *CPF*;
- Nome do Discente;
- Curso;

Caso desista da operação, clique em *Cancelar*. Será exibida uma caixa de diálogo, confirme a operação clicando em *OK*. Está operação é válida para todas as telas que a contenham.

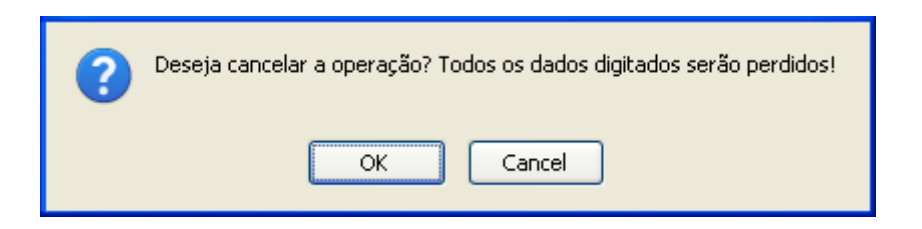

Para dar continuidade à busca, clique em **Buscar**, após preencher os campos necessários.

|             | INFORME OS CRITÉRIOS DE BUSCA          |        |  |
|-------------|----------------------------------------|--------|--|
| 📃 Matrí     | cula:                                  |        |  |
| CPF:        |                                        |        |  |
| 🔽 Nom       | e do Discente: NOME DO DISCENTE        |        |  |
| 📃 Curs      | o:                                     |        |  |
|             | Buscar Cancelar                        |        |  |
|             | 🕮: Visualizar Detalhes 🛛 🚳: Selecionar |        |  |
|             | SELECIONE ABAIXO O DISCENTE            |        |  |
| Matrícula   | Aluno                                  | Status |  |
| ÉCNICO DE I | MÚSICA (INSTRUMENTO) - NATAL           |        |  |
| 000000      | NOME DO DISCENTE                       | ATIVO  |  |
|             | discente(s) encontrado(s)              |        |  |

Para selecionar o discente, clique no ícone 🎱.

Será exibida a página para a Implantação de Histórico.

| Matrícula: 2000000                                                     |             |
|------------------------------------------------------------------------|-------------|
| Discente: NOME DO DISCENTE                                             |             |
| Curso: TÉCNICO DE MÚSICA (INSTRUMENTO)                                 |             |
| Status: ATIVO Ti                                                       | po: REGULAR |
| Implantação de Hist                                                    | ÓRICO       |
| Dados da Matrícula                                                     |             |
| Componente Curricular: 🖈 MUT506 - COMPOSIÇÃO EM MÚSICA POPULAR I - 60h |             |
| Nota: 🖈 9                                                              |             |
| Ano-Período: 🖈 2007 - 2                                                |             |
| Situação: 🖈 APROVADO 💽                                                 |             |
| Adicionar                                                              |             |
| ji Excluir Matríco                                                     | ıla         |
| Matrículas Cadastradas                                                 |             |
| Avançar >> Cance                                                       | lar         |
| * Campos de preenchimento d                                            | brigatório. |

Deverão ser preenchidos os campos:

- Componente Curricular;
- Nota;
- Ano-Período;
- *Situação*, que pode ser: APROVADO, CUMPRIU, DISPENSADO, TRANSFERIDO, TRANCADO, REPROVADO POR FALTA, REPROVADO.

Exemplificamos com *Componente Curricular* <u>MUT309 - PERCEPÇÃO III - 30h</u>, *Nota* <u>9</u>, *Ano-Período* <u>2007.2</u> e *Situação* <u>APROVADO</u>.

Após informar todos os dados necessários, clique em Adicionar.

| Implantação de Histórico |                       |                              |      |          |   |
|--------------------------|-----------------------|------------------------------|------|----------|---|
| Dados da Matrícula       | 4                     |                              |      |          |   |
| Componente Cur           | ricular: 🖈            |                              |      |          |   |
|                          | Nota: 🖈               |                              |      |          |   |
| Ano-P                    | eríodo: 🖈 💦 _         |                              |      |          |   |
| Sit                      | Situação: * SELECIONE |                              |      |          |   |
|                          |                       | Adicionar                    |      |          |   |
|                          |                       | 🥑: Excluir Matrícula         |      |          |   |
| Matrículas Cadastr       | ADAS                  |                              |      |          |   |
| Ano-Período              | Componente            |                              | Nota | Situação |   |
| 2007.2                   |                       | MUT309 - PERCEPÇÃO III - 30h | 9.0  | APROVADO | 0 |
|                          |                       | Avançar >> Cancelar          |      |          |   |
|                          |                       | <b>*</b>                     |      |          |   |

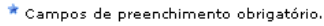

O *Componente Curricular* passará para a parte de *Matrículas Cadastradas*. Caso queria adicionar mais componentes curriculares, repita o processo acima.

Caso queria Excluir Matrícula, clique no ícone 🥶.

Para dar continuidade , clique em Avançar.

Será exibida a página com as Matrículas Cadastradas.

|             | Matrícula: 2000000                     |               |          |  |
|-------------|----------------------------------------|---------------|----------|--|
|             | Discente: NOME DO DISCENTE             |               |          |  |
|             | Curso: TECNICO DE MUSICA (INSTRUMENTO) |               |          |  |
|             | Status: ATIVO                          | TIPO: REGULAR |          |  |
|             |                                        |               |          |  |
|             | Matrículas Cada                        | ASTRADAS      |          |  |
| Ano-Período | Componente                             | Nota          | Situação |  |
| 2007-2      | MUT309 - PERCEPÇÃO III - 30h           | 9.0           | APROVADO |  |
|             | Cadastrar                              | ncelar        |          |  |
|             | CONETRME SUA SENHA                     |               |          |  |
|             |                                        |               |          |  |
|             |                                        |               |          |  |

Ensino Técnico

Confirme sua *Senha* de acesso ao SIGAA e clique em *Cadastrar*. A mensagem de sucesso será visualizada.

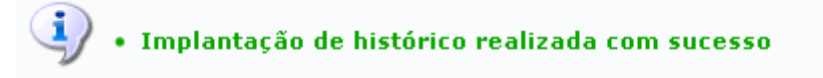

## **Bom Trabalho!**

<< Voltar - Manuais do SIGAA

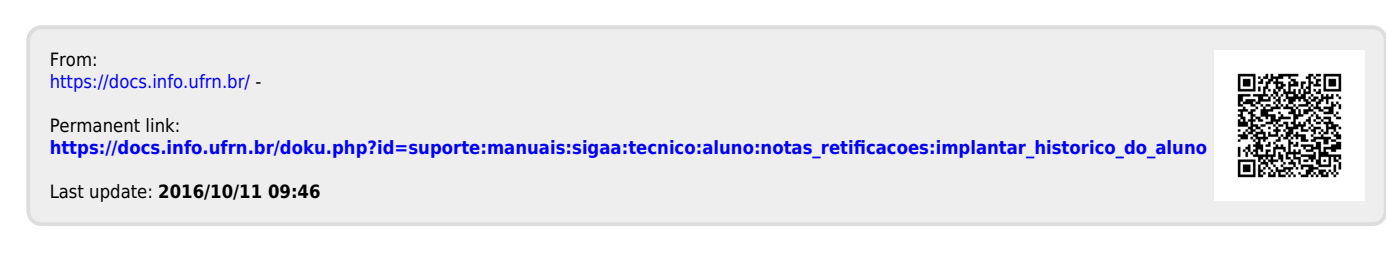